## **Online-Reservierung eTennis**

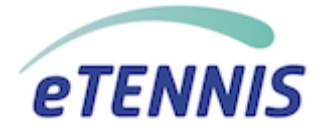

Um zur Online-Reservierung zu gelangen scanne den QR-Code oder rufe den Link im Browser auf.

Mit 1. Mai 2019 starten wir in der Sektion Tennis die Reservierung der Tennisplätze mit einem **Online-Reservierungssystem**. Der Vorteil einer Online-Reservierung liegt darin, dass du jederzeit siehst ob der Platz frei ist, wenn du spielen möchtest, oder falls du nur zusehen willst, wer gerade spielt.

Bei eTennis handelt es sich um eine sogenannte Webapp. Du kannst die App über den auf der Seite eingeblendeten Link oder über das Menü zu deinem Home-Screen deines Mobilgeräts hinzufügen. Du kannst die Online-Reservierung dann jederzeit wie eine App am Mobilgerät starten.

Mit der Verwendung der am Home-Screen gespeicherten Webapp kannst du auch deine Benutzerdaten speichern, damit du jederzeit bei der Verwendung eingeloggt bist und sofort deine gewünschte Reservierung durchführen kannst.

# Für die Verwendung der eTennis Online-Reservierung ist eine einmalige Registrierung erforderlich.

Erforderliche Daten bei der Registrierung sind Vorname, Nachname, Benutzername und Passwort. Eine Angabe von E-Mail Adresse und/oder Telefonnummer ist nicht zwingend erforderlich, wäre aber unsererseits wünschenswert.

Der Vorteil für dich bei Angabe von E-Mail Adresse und Telefonnummer ist, dass du über Reservierungen, Stornierungen und Platzsperren informiert wirst und wir können dir jederzeit relevante Informationen in der Sektion Tennis zukommen lassen.

Wir hoffen, dass das Online-Reservierungssystem gut angenommen wird und auf viele Reservierungen.

#### **Euer Team der Sektion Tennis**

### Kurze Einführung: eTennis auf deinem Mobilgerät

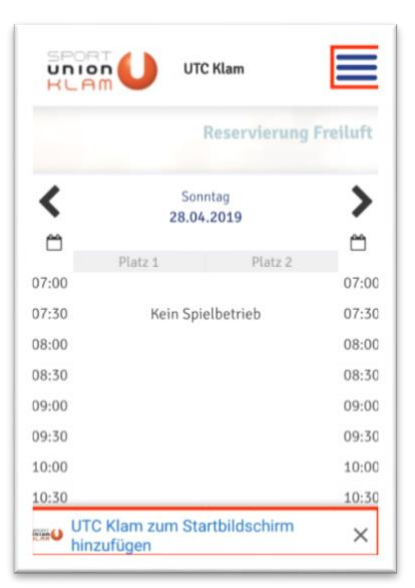

Anmelden

zurücksetzen.

🔍 registrierer

registriere

eingeloggt bleiben (Cookie setzen)

du dich zuvor G registrieren!

Du kannst dich hier einloggen. Wenn du dein Passwort vergessen hast, kannst du es 👄 hier

Wenn du noch keinen eTennis Account hast, musst

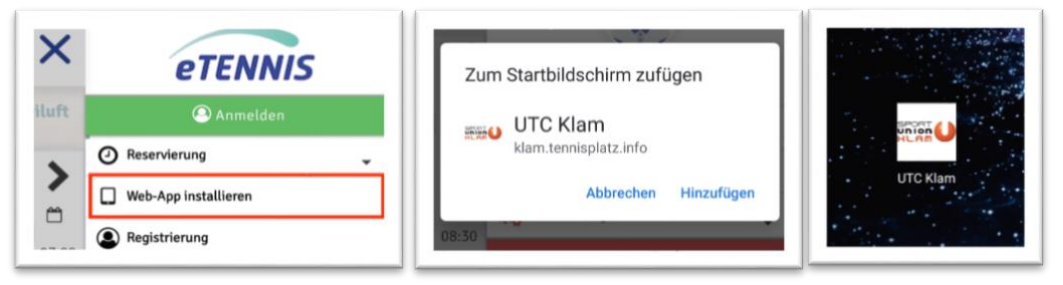

Du kannst die Online-Reservierungssystem Webapp eTennis über die Infozeile unten oder über das Menü jederzeit zu deinem Homescreen hinzufügen.

Solltest du die Webapp einmal versehentlich löschen, gehe einfach auf die Seite und installiere das App-Symbol erneut.

Vor der ersten Verwendung musst du dich registrieren.

Pflichtfelder bei der Registrierung sind:

Vorname

Ξ

- Familienname
- Benutzername
- Passwort

Optional sind Adresse, Geburtsdatum, E-Mail Adresse und Telefonnummer.

Wenn du Informationen zu Reservierungen, Stornierungen und Platzsperren erhalten willst musst du allerdings eine E-Mail Adresse und/oder Telefonnummer angeben.

| AndiKo   AndiKo  Ausswort  Ausswort | enutzername oder E-Mail Adresse                                                                                                    |                                           |
|----------------------------------------------------------------------------------------------------|----------------------------------------------------------------------------------------------------|-------------------------------------------|
| Auswort<br>eingeloggt bleiben (Cookle setzen)<br>kannst dich hier einloggen. Wenn du dein<br>sswort vergessen hast, kannst du es G hier<br>ücksetzen.<br>nn du noch keinen eTennis Account hast, musst                                                                                                    | AndiKo                                                                                                    | 0                                         |
| eingeloggt bleiben (Cookie setzen) kannst dich hier einloggen. Wenn du dein sswort vergessen hast, kannst du es GD hier ücksetzen. nn du noch keinen eTennis Account hast, musst                                                                                                    | asswort                                                                                                    |                                           |
| eingeloggt bleiben (Cookle setzen)<br>kannst dich hier einloggen. Wenn du dein<br>sswort vergessen hast, kannst du es GD hier<br>rücksetzen.<br>nn du noch keinen eTennis Account hast, musst                                                                                                    |                                                                                                    | 0                                         |
|                                                                                                    | kannst dich hier einloggen. Wen                                                                                                    | n du dein<br>es <b>c-&gt; hie</b> r       |
|                                                                                                    | kannst dich hier einloggen. Wen<br>iswort vergessen hast, kannst du<br>ücksetzen.<br>nn du noch keinen eTennis Accou<br>dich zuvor 🕞 registrieren! | n du dein<br>es 🕞 hier<br>unt hast, musst |
|                                                                                                    | kannst dich hier einloggen. Wen<br>sswort vergessen hast, kannst du<br>ücksetzen.<br>nn du noch keinen eTennis Accou<br>dich zuvor 🕞 registrieren! | n du dein<br>es 😋 hier<br>unt hast, musst |

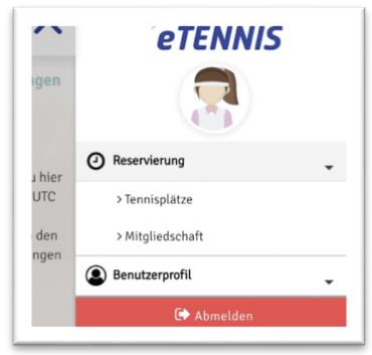

Nach der Registrierung kannst du dich mit den angegebenen Daten im Online-Reservierungssystem einloggen. Wenn du immer gleich eingeloggt sein möchtest, wenn du die Webapp oder Reservierungsseite aufrufst, setze einfach das Häkchen bei "eingeloggt bleiben".

Dein Benutzerprofil (Daten, Foto, ...), deine Zugangsdaten und Reservierungen kannst du jederzeit über das Menü ansehen, bearbeiten und ergänzen, wenn du eingeloggt bist.

| UNI<br>HLF |                      | C Klam           |       |
|------------|----------------------|------------------|-------|
|            | Reservierung Freiluf |                  |       |
| <          | Donn<br>02.05        | erstag<br>5.2019 | >     |
| 0          |                      |                  | 0     |
| 07:00      | Platz 1              | Platz 2          | 07:00 |
| 07:30      |                      |                  | 07:30 |
| 08:00      |                      |                  | 08:00 |
| 08:30      |                      |                  | 08:30 |
| 09:00      |                      |                  | 09:00 |
| 09:30      |                      |                  | 09:30 |
| 10:00      |                      |                  | 10:00 |
| 10:30      |                      |                  | 10:30 |
| 11:00      |                      |                  | 11:00 |
| 11:30      |                      |                  | 11:30 |
| 12:00      |                      |                  | 12:00 |

Eine Reservierung kannst du vornehmen, wenn du im System angemeldet bist und indem du im Kalender die gewünschte Uhrzeit auswählst.

Im nächsten Schritt wählst du gewünschte Mitspieler/innen und Dauer deiner Reservierung aus. Mitspieler mit denen du häufig spielst werden dir automatisch vorgeschlagen, andere Mitspieler/innen kannst du über die Funktion "Suchen" hinzufügen.

| Freiluft Platz 1 · 02. Mai 2019,<br>10:00 Uhr           | vorscniage        |   | L0:00 Uhr                                                         |
|---------------------------------------------------------|-------------------|---|-------------------------------------------------------------------|
| a musst Mitspieler auswählen, um reservieren zu können! | Klam Union        | 0 | u musst Mitspieler auswählen, um reservieren zu können!<br>pieler |
| Kollmann Andreas                                        | Buchinger Manfred | 0 | <ul> <li>Kollmann Andreas</li> <li>Buchinger Manfred</li> </ul>   |
| Spieler ausschlien                                      | Buchinger Carina  | 0 | Spieler ausaulitien                                               |
| Reservierungsende                                       | Buchinger Manuela | 0 | •<br>Retervierungembe                                             |
|                                                         | weitere Spieler   |   | 11:00                                                             |
|                                                         | suchen            | 0 |                                                                   |

Zum Abschluss noch speichern und schon erscheint deine Reservierung im Kalender.

|       |                    | Reservierung    | Freiluft |
|-------|--------------------|-----------------|----------|
| <     | Donn<br>02.05      | erstag<br>.2019 | >        |
| 0     | Platz 1            | Platz 2         | Ċ        |
| 07:00 | F 1014 A           | T HILL &        | 07:00    |
| 07:30 |                    |                 | 07:30    |
| 00:80 |                    |                 | 08:00    |
| 08:30 |                    |                 | 08:30    |
| 09:00 |                    |                 | 09:00    |
| 9:30  |                    |                 | 09:30    |
| 10:00 | Jamann & Duchlanar |                 | 10:00    |
| 10:30 |                    |                 | 10:30    |
| 11:00 |                    |                 | 11:00    |
| 11:30 |                    |                 | 11:30    |
| 12:00 |                    |                 | 12:00    |

Reservierung Freiluft Platz 1 Donnerstag, 02.05.2019, 10:00 -11:00 Uhr Andreas Kollman Manfred Buchinger Manfred Buchinger Manfred Buchinger

Um eine Reservierung anzusehen und/oder zu stornieren wähle die Reservierung aus.

Eine Änderung der Reservierung ist derzeit noch nicht möglich – hierfür musst du die Reservierung löschen und neu anlegen.

#### Weitere Informationen:

Nach der Registrierung bist du erst einmal Gastspieler. Du kannst in dieser Benutzergruppe Reservierungen tätigen, siehst allerdings den zu bezahlenden Gästebeitrag für die Benützung unserer Tennisanlage bei der Reservierung.

Da wir (derzeit noch?) keine Online-Zahlung für die Mitgliedsbeiträge anbieten, werden die Accounts manuell und mit Abgleich der Mitgliederzahlungen in die entsprechende Benutzergruppe umgestellt.

Für den Abgleich mit den Mitgliedsbeiträgen ist Manfred Buchinger (0660/8111811) zuständig. Sollte hier etwas übersehen worden sein, wende dich bitte an ihn.

Hast du Fragen oder Probleme mit dem Online-Reservierungssystem kannst du dich gerne an Andreas Kollmann (0664/4512432) wenden.

Wir hoffen auf einen guten Einstieg in die Welt der Online-Reservierung und freuen uns auch über jedes Feedback.